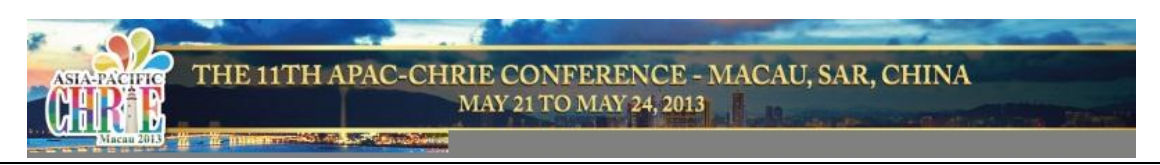

# **Apac-CHRIE Online-registration User Guide**

Welcome to the Apac-CHRIE Online-registration manual! Before you start the registration, please read the below user guide first.

| 1. Create account | Event Management System - Login to Conference | ze                                                                                                    |            |
|-------------------|-----------------------------------------------|----------------------------------------------------------------------------------------------------|------------|
|                   | * Email<br>* Password<br>Login Rese           | Do not have an Account?<br>Already have an account in other<br>EMS events? Enroll to this Enrol<br>conference | nt)<br>211 |

1) Complete basic information. Items with **\*** must be filled in.

| Surdiation           | * University/Organization |
|----------------------|---------------------------|
| * Last Name/Surname  | * Faculty/Department      |
| * First/Given Name   | * Phone No.               |
| Middle Name          | Fax No.                   |
| Gender               | Mailing Address           |
| 🖱 Male               |                           |
| 🖯 Female             |                           |
| * Country/Region     |                           |
| * Desfarred Language |                           |
| * Preferred Language |                           |
| * Preferred Language |                           |
|                      |                           |
|                      |                           |

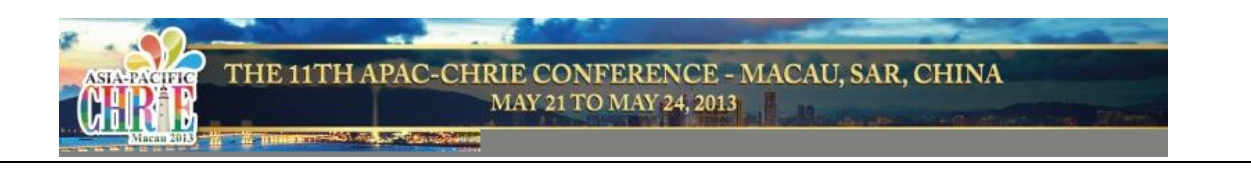

 After you click *Register*, you will then receive an email with LOGIN PASSWORD. Login with your email address and the provided password to come to this welcome page. Click *Continue* to enter

User Menu.

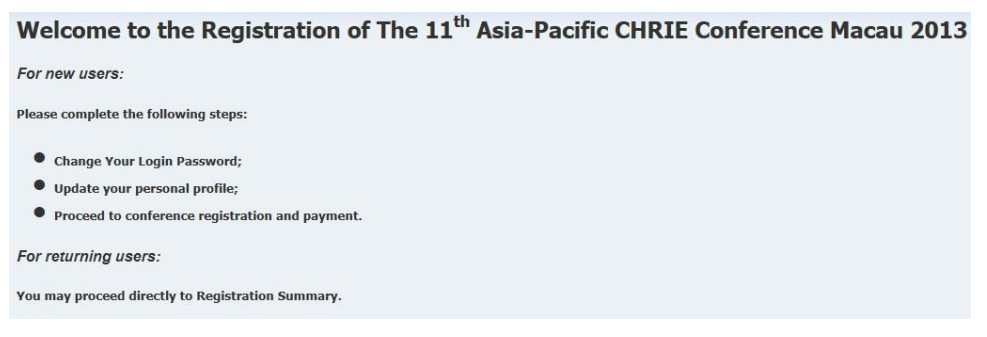

#### 2. Change your login password

1) User Menu 
Password Maintenance 
Change Password

| Change Password                                |               |  |
|------------------------------------------------|---------------|--|
| Login Name (Email Address)<br>Current Password | mb245@umac.mo |  |
| New Password                                   |               |  |
| New Password (Retype)                          |               |  |

2) Login password successfully changed!

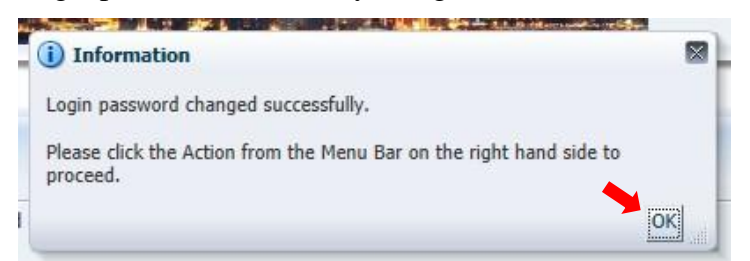

#### 3. Conference registration.

1) User Menu  $\implies$  Event Registration  $\implies$  Continue

| Conference Information |                                                   |
|------------------------|---------------------------------------------------|
| Event Description      | The 11th Asia-Pacific CHRIE Conference Macau 2013 |
| Event Code             | FBA2012001                                        |
| Event Start Date       | 2013-05-21                                        |
| Event Close Date       | 2013-05-24                                        |
| Continue               |                                                   |

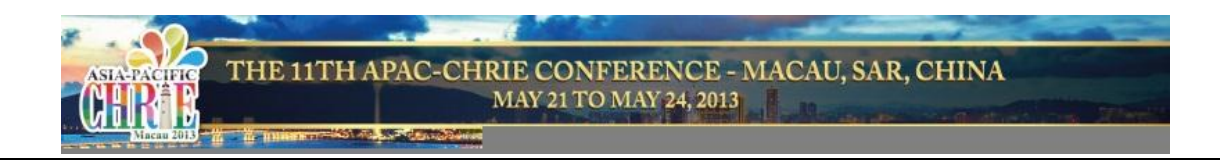

2) Identify your registration type

4

| Event Registration Type                     | Registration Fee (MOP) | Registration Fee |
|---------------------------------------------|------------------------|------------------|
| Early Registration for Regular Participant( | MOP 2560               | USD 320          |
| Early Registration for Regular Participant. | MOP 2880               | USD 360          |
| Early Registration for Spouse               | MOP 1440               | USD 180          |
| Registration for Student Participant        | MOP 2400               | USD 300          |

3) Choose your registration type in the bottom column, and then click *Complete Registration*.

| Choose Registration Type  | · · · · · · · · · · · · · · · · · · ·  |
|---------------------------|----------------------------------------|
| * Registrated As Role     | Student Participant                    |
| * Registration Type       | Registration for Student Participant 💌 |
| Currency to be Charged    | MOP                                    |
| Basic Registration Amount | 2,400.00                               |

- 4) Confirm your Registration Summary, and then click *Select Payment Method*.
- 5) Read the Payment Acknowledgement, and then tick the declaration in the yellow bar and the

Registration Payment Method below, click Save Selection.

| lease choose the Payment Method for your Event Registration                                                                                                    |   |
|----------------------------------------------------------------------------------------------------|---|
|                                                                                                    |   |
|                                                                                                    |   |
|                                                                                                    |   |
| Please read the following carefully:                                                                                                    |   |
| The conference fee will be charged in Macao Patacas                                                                                                    |   |
| (MOP), US\$ 1 equals approximately MOP 8.                                                                                                    |   |
| (MOP), US\$ 1 equals approximately MOP 8.                                                                                                    | • |
| (MOP), US\$ 1 equals approximately MOP 8.                                                                                                    |   |
| (MOP), US\$ 1 equals approximately MOP 8.<br>• I have read and agree to the above terms and conditions<br>elect Payment Method<br>Registration Payment Metho<br>Payer's Email Address mD24 @umac.mo                                                                                                    |   |
| (MOP), US\$ 1 equals approximately MOP 8.<br>• I have read and agree to the above terms and conditions<br>elect Payment Method<br>Registration Payment Methol  Online Payment via Credit Card<br>Payer's Email Address mb24 @umac.mo<br>Payer's Full Name (Mr.)                                                                                                    |   |
| (MOP), US\$ 1 equals approximately MOP 8.  Select Payment Method  Registration Payment Metho  Registration Payment Metho  Registration Payment Metho  Method  Registration Payment Metho  Method  Registration Payment Metho  Method  Method  M |   |

- System will reverse back to last Registration Summary page. Click Proceed for *Online Payment* to pay online
- 7) Read the online payment and refund policy, and then fill in your credit card information.
- 8) If the payment is considered successful, you will receive an email notifying *Registration Payment Confirmed*.

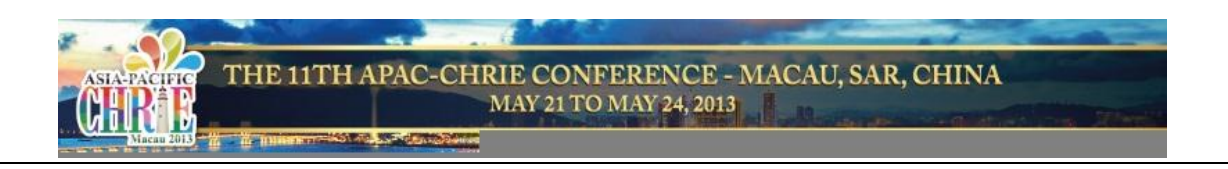

## Please visit the below link to start your registration. Thank you!

https://isw.umac.mo/ems/faces/emsEventLogin?eid=12

### Prompt

☑ For password reset, please send an email to <u>apacchrie@umac.mo</u> including your log in email, so that we can reset the password for you.